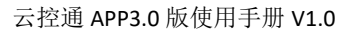

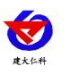

# 云控通 APP3.0 版 使用手册

文档版本 V1.0

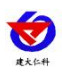

| 1. | 登录             | .1 |
|----|----------------|----|
| 2. | 主页             | .1 |
|    | 2.1. 历史数据      | 4  |
|    | 2.2. 继电器控制     | 7  |
|    | 2.3. 设备信息      | 8  |
|    | 2.3.1. 节点参数    | 9  |
|    | 2.3.2. 节点历史数据1 | 0  |
|    | 2.4. 视频监控1     | 4  |
| 3. | 地图1            | 5  |
| 4. | 消息1            | 7  |
| 5. | 我的1            | 7  |
| 6. | 联系方式2          | 20 |
| 7. | 文档历史2          | 20 |
|    |                |    |

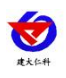

## 1. 登录

单击点击软件进入登录页面,输入账号密码后选择平台点击登录即可进入软件。勾选记 住密码下次直接点击登录就可以进入。也可以不输入账号密码,点击体验账号以游客的身份 登录。点击进入论坛跳转到论坛页面。如下图 1.1

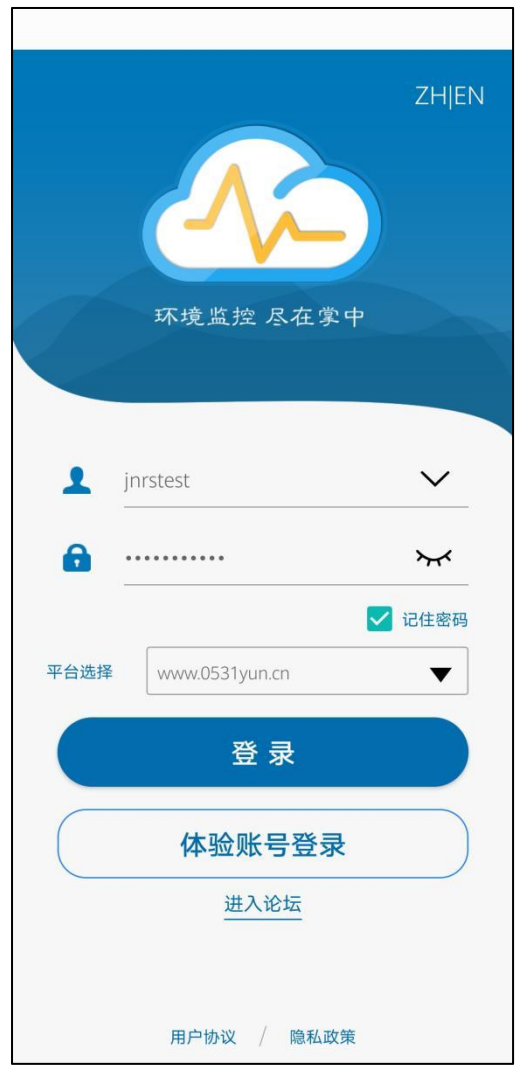

图 1.1

## 2. 主页

登录成功后进入监控主页,如图2.1

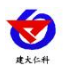

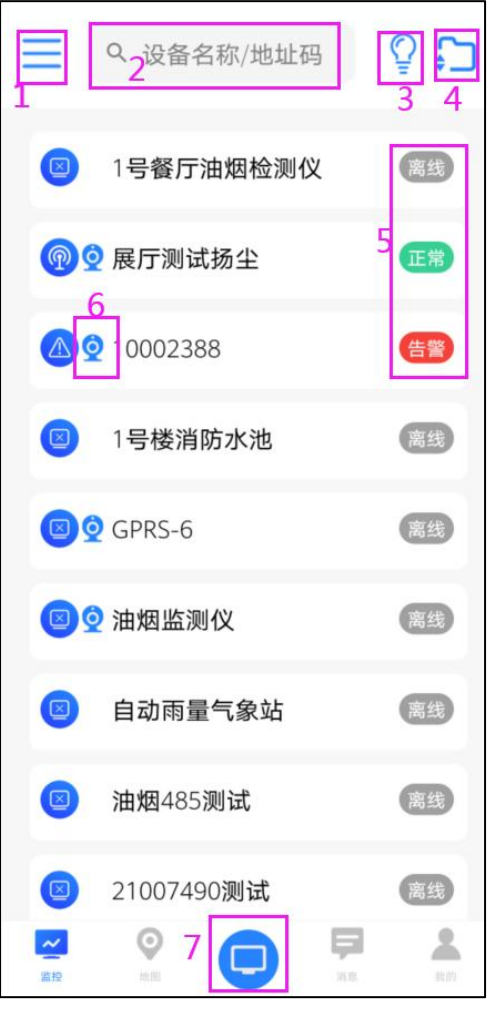

图 2.1

| 序号 | 名称     | 说明                       |
|----|--------|--------------------------|
| 1  | 区域列表   | 点击区域列表显示所有区域,勾选区域点击确定,显  |
|    |        | 示当前区域下的设备,不选择区域默认显示所有设备, |
|    |        | 如图 2.2                   |
| 2  | 搜索设备   | 输入设备名称和地址码搜索设备           |
| 3  | 设备状态   | 按照设备状态筛选设备,点击如图 2.3      |
| 4  | 节点实时数据 | 点击查看节点实时信息,点击设备名称可以单独展开  |
|    | 展开关闭   | 设备节点的实时信息,如图 2.4         |
| 5  | 设备状态   | 设备超限显示告警字样,设备正常显示正常字样,设  |
|    |        | 备离线显示离线字样,               |
| 6  | 摄像头图标  | 设备名称前有摄像头图标代表此设备绑定摄像头。   |
| 7  | 设备状态数量 | 展示不同设备状态下的设备数量,点击如图 2.5  |

表 2.1

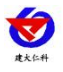

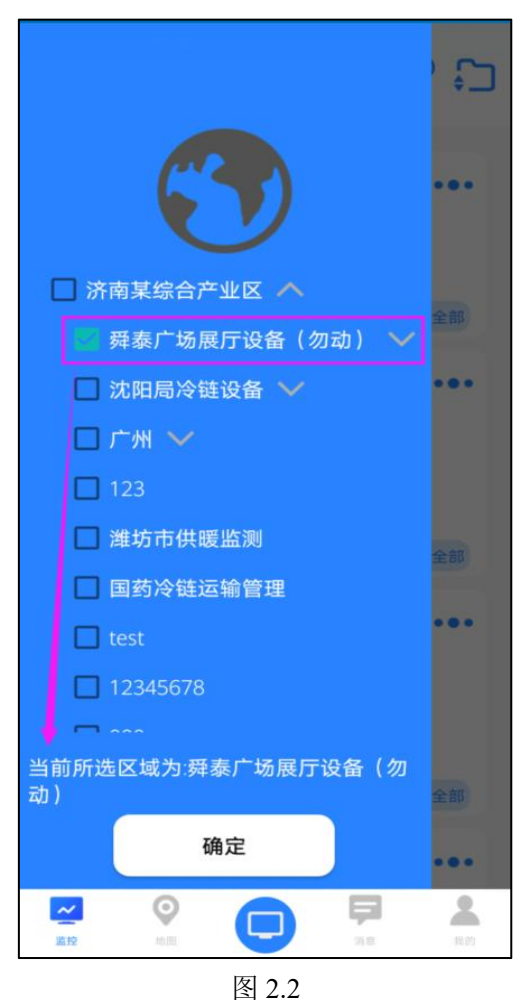

如图选择在线设备,显示当前区域所有在线的设备。

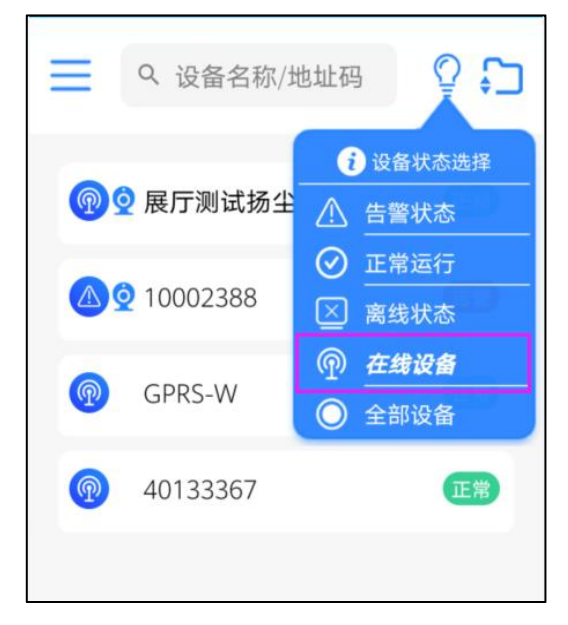

图 2.3

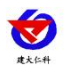

|          | Q 设备名称      | 7/地址码         | ₽<br>₽    |
|----------|-------------|---------------|-----------|
| P        | 🝳 展厅测试扬     | 尘             |           |
| •        | PM          | PM10: 90.00(u | ig/m³) PM |
| •        | 噪声          | 噪声: 43.2(dB)  |           |
|          | 温湿度         | 温度: 26.40(℃)  | ) 湿度: 66  |
|          |             |               | 查看全部      |
|          | 010002388   |               |           |
| •        | 温湿度         | 温度: 51.9(2℃)  | 湿度: 39    |
| •        | 噪声          | 湿度: 28.6(%)   |           |
|          | 11号PM值      | PM10: 257(ug, | /m3) PM2  |
|          |             |               | 查看全部      |
| <b>P</b> | GPRS-W      |               |           |
| •        | COS04无线电    | 温度: 32.7(℃)   | 湿度: 73.5  |
| •        | COS04无线电    | 温度: 26.7(℃)   | 湿度: 71.8  |
| •        | 电池电量        | 电量: 97.00()   |           |
|          |             |               | 查看全部      |
|          | 图 2.4       |               |           |
|          | ◎ ② 2楼车间 离线 |               |           |

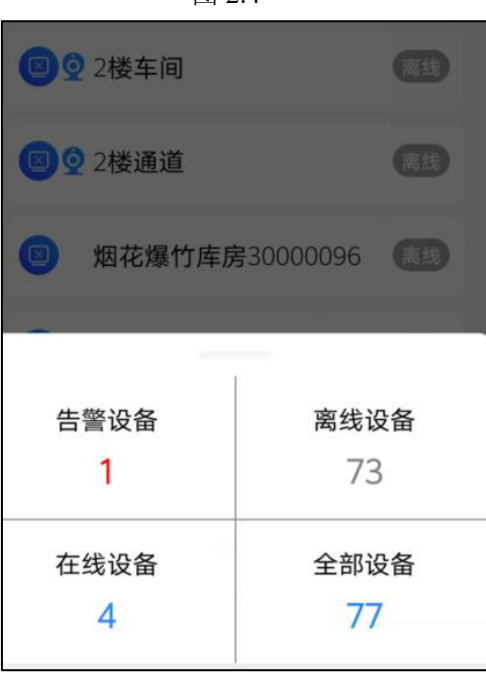

#### 2.1. 历史数据

监控主页展开节点实时数据后,点击设备菜单按钮,弹出下拉框,如图 2.1.1

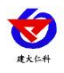

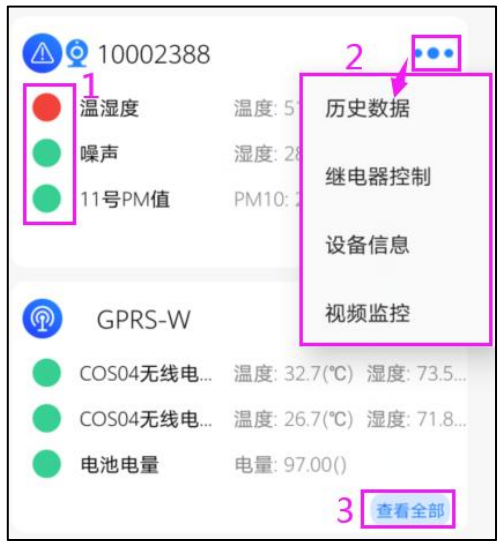

图 2.1.1

| 序号 | 名称     | 说明                       |
|----|--------|--------------------------|
| 1  | 节点状态   | 显示节点的实时状态,节点数据正常显示绿色,节点  |
|    |        | 数据超限显示红色,节点离线显示灰色        |
| 2  | 设备菜单按钮 | 点击按钮弹出下拉菜单,包括历史数据、继电器控制、 |
|    |        | 设备信息、视频监控。               |
| 5  | 查看全部   | 点击进入节点列表                 |

表 2.1.1

点击历史数据进入历史数据界面

| < 1                             | 展厅测试                     | 式扬尘                       |        |
|---------------------------------|--------------------------|---------------------------|--------|
| 最近1天                            | 最近7天                     | 最近1月                      | 🖮 选择时段 |
| 时间                              | PM10(ug/m <sup>3</sup> ) | PM2.5(ug/m <sup>3</sup> ) | 噪声(dB) |
| 2021-06-14 <b>2</b><br>11:38:58 | 43.0                     | 32.0                      | 42.3   |
| 2021-06-14<br>11:39:58          | 43.0                     | 32.0                      | 43.4   |
| 2021-06-14<br>11:40:58          | 43.0                     | 32.0                      | 43.2   |
| 2021-06-14<br>11:41:58          | 43.0                     | 32.0                      | 42.6   |
| 2021-06-14<br>11:42:58          | 43.0                     | 32.0                      | 41.6   |
| 2021-06-14<br>11:43:58          | 43.0                     | 32.0                      | 42.8   |
| 2021-06-14<br>11:44:58          | 45.0                     | 34.0                      | 42.8   |
| 2021-06-14<br>11:45:58          | 43.0                     | 32.0                      | 42.1   |
| 2021-06-14<br>11:46:58          | 46.0                     | 34.0                      | 42.8   |
| 2021-06-14<br>11:47:58          | 46.0                     | 34.0                      | 42.6   |
| 2021-06-14<br>11:48:58          | 45.0                     | 34.0                      | 42.8   |
| 2021-06-14<br>11:49:58          | 43.0                     | 32.0                      |        |
| 2021-06-14<br>11:50:58          | 46.0                     | 3<br>34.0                 |        |
|                                 |                          |                           |        |

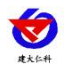

#### 图 2.1.2

| 序号 | 名称       | 说明                     |
|----|----------|------------------------|
| 1  | 选择时间     | 点击可选择近1天、近7天、近30天,还可以自 |
|    |          | 定义选择时间                 |
| 2  | 历史数据     | 历史数据记录                 |
| 3  | 历史数据下载、蓝 | 点击进入蓝牙打印和历史数据下载界面,如下图  |
|    | 牙打印      | 2.1.3                  |

表 2.1.2

| 取消                                    | 设备历史                 | 数据打印            | 2 打印                    |
|---------------------------------------|----------------------|-----------------|-------------------------|
| 最近1天1                                 | 最近7天                 | 最近1月            | 🛗 选择时段                  |
| PM10(ug                               | /m³) 3 <sub>噪</sub>  | 声(dB) ;         | 望度(%RH)                 |
| PM2.5(ug                              | j/m <sup>3</sup> ) 温 | 度(℃) ∫          | 风力(级)                   |
| 时间                                    | PM10(ug              | /m³) PM2.5(ug/r | m <sup>3</sup> ) 噪声(dB) |
| 2021-06                               | -14 38.0             | 28.0            | 43.6                    |
| 2021-06                               | -14 37.0             | 28.0            | 43.0                    |
| 2021-06                               | -14 40.0             | 30.0            | 43.0                    |
| 2021-06                               | -14 37.0             | 28.0            | 42.1                    |
| 2021-06<br>11:20:5                    | -14 37.0             | 28.0            | 42.3                    |
| 2021-06                               | -14 40.0             | 30.0            | 42.8                    |
| 2021-06<br>11:22:5                    | -14 37.0             | 28.0            | 42.1                    |
| 2021-06                               | -14 40.0             | 30.0            | 42.8                    |
| 2021-06<br>11:24:5                    | -14 40.0             | 30.0            | 41.9                    |
| <b>5</b> 2021-06-<br><b>5</b> 11:25:5 | -14 40.0             | 30.0            | 42.8                    |
| 2021-06 <u>6</u> 11:26:5              | -14<br>i8 7 40.0     | <b>8</b> 30.0   | 942.3                   |
|                                       | *                    | -               | E                       |

图 2.1.3

| 序号 | 名称    | 说明                       |
|----|-------|--------------------------|
| 1  | 选择时间  | 点击可选择近1天、近7天、近30天,也可以自定义 |
|    |       | 选择时间                     |
| 2  | 打印    | 点击打印进入打印预览界面,如图 2.1.1.3  |
| 3  | 选中因子  | 因子为选中状态,再次点击为取消选中,选中状态下  |
|    |       | 的因子的历史数据在下方显示,最多 可选择四个因子 |
| 4  | 未选中因子 | 因子为未选中状态,再次点击选中因子        |
| 5  | 选择数据  | 当前数据为选中状态,再次点击数据取消选择。    |
| 6  | 全选按钮  | 进入页面数据默认为全选状态,再次点击取消全选   |

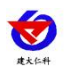

| 7 | 蓝牙配对   | 点击进入搜索蓝牙打印机界面  |
|---|--------|----------------|
| 8 | 打印设置   | 设置打印报告的打印头和打印尾 |
| 9 | 保存历史数据 | 点击保存历史数据       |

表 2.1.3

连接打印机后,点击打印将记录报告打印出来。

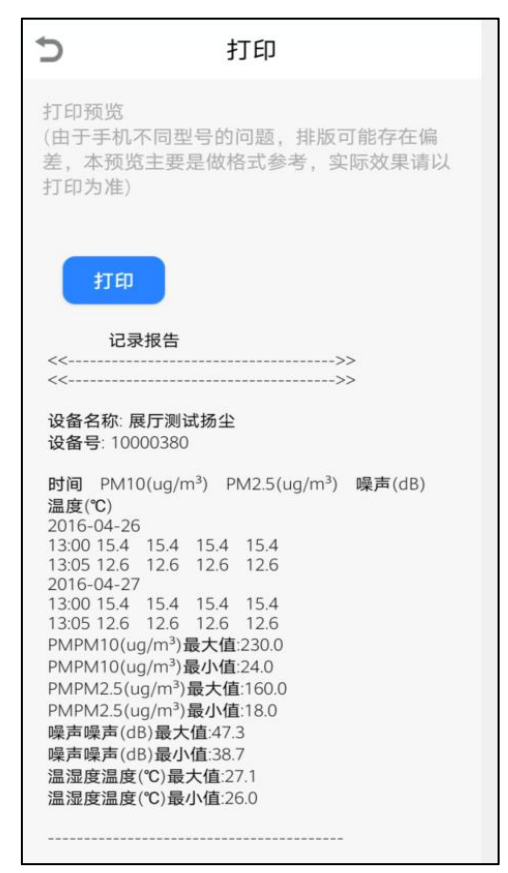

图 2.1.4

#### 2.2. 继电器控制

点击进入继电器控制界面,当前页面若设备继电器状态为可用,则可以操作继电器按钮, 若继电器状态为不可用,则不可以操作继电器按钮

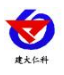

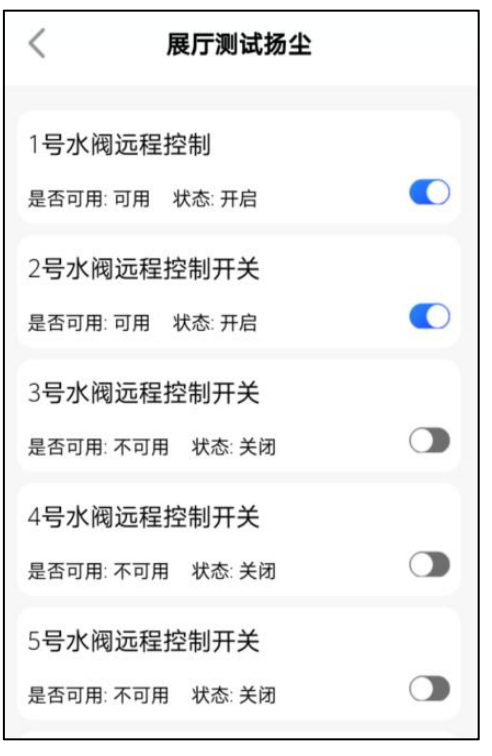

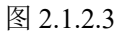

### 2.3. 设备信息

点击进入设备信息界面,可修改设备部分信息,修改后点击上传将设备信息保存。

| < 1        | <b>设备信</b> 息 |
|------------|--------------|
| 设备名称       | 展厅测试扬尘       |
| 设备地址       | 10000380     |
| 保存数据间隔(分钟) | 1            |
| 短信告警间隔(分钟) | 60           |
| 邮件告警间隔(分钟) | 5            |
| 离线判断时间(分钟) | <u>6</u>     |
| 短信最多发送次数   | 3            |
|            |              |
|            |              |
|            |              |
|            |              |
|            |              |
|            | 上传           |

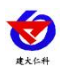

#### 2.3.1. 节点参数

点击查看全部,进入节点列表。

| <              | 展厅测试扬尘                                                                           |                  |
|----------------|----------------------------------------------------------------------------------|------------------|
| P<br>正常        | <b>PM</b><br>PM10: 86.00(ug/m <sup>3</sup> )<br>PM2.5: 63.00(ug/m <sup>3</sup> ) | 1                |
| P<br>正常        | <b>噪声</b><br>嗓声: 43.4(dB)                                                        | Ξ                |
| P<br>正常        | <b>温湿度</b><br>温度: 26.20(°C)<br>湿度: 65.40(%RH)                                    | Ξ                |
| P<br>正常        | <b>风力/风速</b><br>风力: 2.00(级)<br>风速: 2.30(m/s)                                     | Ξ                |
| ⑦<br>正常        | <b>风向(方位)</b><br><sub>东南风</sub>                                                  | =                |
| @<br>2<br>元 历史 | <b>风向(度数)</b><br>3 2<br>数据 登电器控制                                                 | 2<br>1<br>② 视频监控 |

图 2.3.1.1

| 序号        | 名称       | 说明                    |  |
|-----------|----------|-----------------------|--|
| 1         | 节点参数按钮   | 点击进入节点参数页面,如图 2.3.1.2 |  |
| 2         | 历史数据     | 点击进入查询设备历史数据界面        |  |
| 3         | 继电器控制    | 点击进入继电器控制界面           |  |
| 4         | 视频监控     | 点击查看视频监控              |  |
| 5         | 设备历史数据打印 | 点击进入设备历史数据打印界面        |  |
| 表 2.3.1.1 |          |                       |  |

修改参数后点击上传保存节点参数

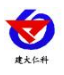

| 🏧 <sup>46</sup> .11) 🙃 🗶 🥮 🔜 |                   | Ծ № 51% 💷 1:20 |
|------------------------------|-------------------|----------------|
| <                            | 节点参数              |                |
| 节点名称                         | PM                |                |
| 小数位数                         | 2                 |                |
| 模拟量1名称                       | PM10              |                |
| 模拟量1单位                       | ug/m <sup>3</sup> |                |
| 模拟量1上限                       | 5000.0            |                |
| 模拟量1下限                       | 0.0               |                |
| 模拟量2名称                       | PM2.5             |                |
| 模拟量2单位                       | ug/m <sup>3</sup> |                |
| 模拟量2上限                       | 1000.0            |                |
| 模拟量2下限                       | 0.0               |                |
|                              |                   |                |
|                              | 11 10 11 10 10    |                |
|                              | 上传                |                |
|                              |                   |                |

图 2.3.1.2

## 2.3.2. 节点历史数据

点击设备节点,进入节点历史数据界面

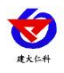

| <                        | 温湿度                | 2 🗖           | 折线图          |
|--------------------------|--------------------|---------------|--------------|
| 最近1天 1                   | 最近7天               | 最近1月          |              |
| 2021-06-14 1             | 3:29:53~2021-      | 06-15 13:29:5 | 3            |
| (190)                    | 0.00               | 51.61         | 51.90        |
| 温度(20)                   | 最小值                | 平均值           | 最大值          |
| <mark>3</mark><br>湿度(5%) | <b>0.00</b><br>最小值 | 39.38<br>平均值  | 39.60<br>最大值 |
| 温度(2℃)<br>4              | 湿度(5%)             | 时             | 间            |
| 0.0                      | 0.0                | 2021-06-1     | 5 10:28:04   |
| 51.9                     | 39.6               | 2021-06-1     | 5 10:29:04   |
| 51.9                     | 39.6               | 2021-06-1     | 5 10:30:04   |
| 51.9                     | 39.6               | 2021-06-1     | 5 10:31:04   |
| 51.9                     | 39.6               | 2021-06-1     | 5 10:32:04   |
| 51.9                     | 39.6               | 2021-06-1     | 5 10:33:04   |
| 51.9                     | 39.6               | 2021-06-1     | 5 10:34:04   |
| 51.9                     | 39.6               | 2021-06-1     | 5 10:35:04   |
| 51.9                     | 39.6               | 2021-06-1     | 5 10:36:04   |
| 51.9                     | 39.6               | 2021-06-1     | 27:04        |
| 51.9                     | 39.6               | 202-06        |              |
| 51.9                     | 39.6               | 2021-06-1     | 5            |
| 51.9                     | 39.6               | 2021-06-1     | 5 10:40:04   |

云控通 APP3.0 版使用手册 V1.0

图 2.3.2.1

| 序号 | 名称     | 说明                       |
|----|--------|--------------------------|
| 1  | 选择时间   | 选择查询时间,可以选择查询1天、7天、近一个月, |
|    |        | 还可以自定义选择查询时间             |
| 2  | 折线图    | 点击进入折线图界面,如图 2.3.2.2     |
| 3  | 查询时间段  | 显示查询数据的时间段               |
| 4  | 最小值、平均 | 因子最小值、最大值、平均值统计          |
|    | 值、最大值  |                          |
| 5  | 历史数据   | 节点历史数据                   |
| 6  | 打印下载   | 点击进入节点历史数据打印界面           |

表 2.3.2.1

点击图 2.3.2.2 的序号 1 切换到数据表格式,点击序号 2 的因子名称,对应的历史曲线 隐藏,再次点击曲线显示。

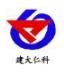

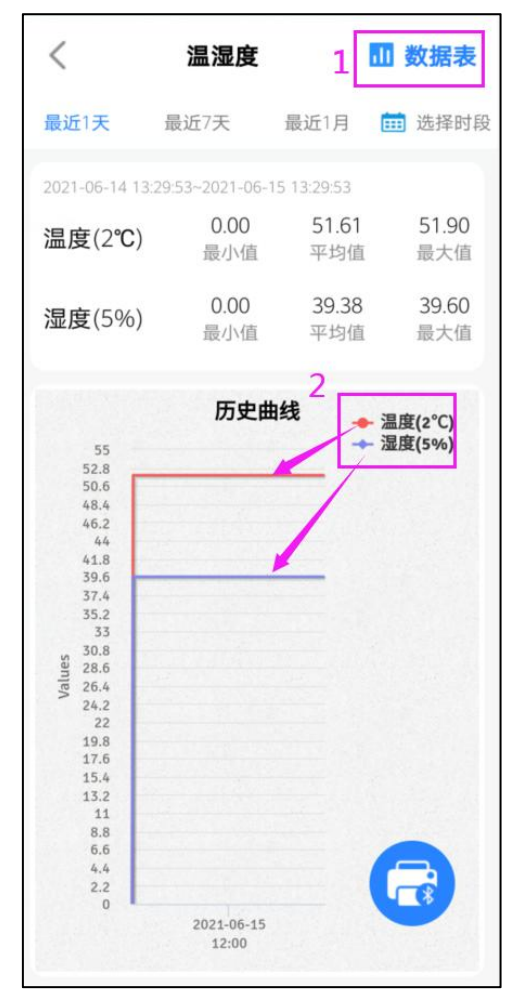

云控通 APP3.0 版使用手册 V1.0

图 2.3.2.2

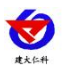

| 云控通 APP3.0 | 版使用手册 | V1.0 |
|------------|-------|------|
|------------|-------|------|

| 取消           | <b>†</b>      | ち点历史数      | 据打印 1 打印                                        |
|--------------|---------------|------------|-------------------------------------------------|
| 最近           | 1天 量          | 最近7天       | 最近1月 💼 选择时段                                     |
| 3            | PM10(u        | g/m³)      | PM2.5(ug/m <sup>3</sup> )                       |
| PM           | 110(ug/m³)    | PM2.5(ug/m | <sup>3</sup> ) 时间                               |
| $\bigcirc$   | 46.0          | 35.0       | 2021-06-14 13:22:58                             |
| $\bigcirc$   | 50.0          | 37.0       | 2021-06-14 13:23:58                             |
| $\bigcirc$   | 46.0          | 35.0       | 2021-06-14 13:24:58                             |
| $\bigcirc$   | 50.0          | 37.0       | 2021-06-14 13:25:58                             |
| 0            | 46.0          | 35.0       | 2021-06-14 13:26:58                             |
| $\bigcirc$   | 48.0          | 35.0       | 2021-06-14 13:27:58                             |
| $\bigcirc$   | 49.0          | 37.0       | 2021-06-14 13:28:58                             |
| $\bigcirc$   | 46.0          | 35.0       | 2021-06-14 13:29:58                             |
| $\bigcirc$   | 46.0          | 35.0       | 2021-06-14 13:30:58                             |
| $\bigcirc$   | 45.0          | 34.0       | 2021-06-14 13:31:58                             |
| $\bigcirc$   | 45.0          | 34.0       | 2021-06-14 13:32:58                             |
| $\bigcirc$   | 46.0          | 35.0       | 2021-06-14 13:33:58                             |
| $\checkmark$ | 46.0          | 35.0       | 2021-06-14 13:34:58                             |
| $\bigcirc$   | 45.0          | 34.0       | 2021-06-14 13:35:58                             |
| $\bigcirc$   | 45.0          | 34.0       | 2021-06-14 13:36:58                             |
|              | <b>5</b> 46.0 | 6 35.0     | 7 <sup>2021-06-14</sup><br>2021-06-14<br>237:58 |

图 2.3.2.3

| 序号 | 名称    | 说明                                   |
|----|-------|--------------------------------------|
| 1  | 打印    | 点击打印进入节点的记录报告打印预览界面                  |
| 2  | 选择时间  | 选择查询时间,可以选择查询1天、7天、近一个月,还可以自定义选择查询时间 |
|    |       |                                      |
| 3  | 选择因子  | 当前为选中状态,再次点击为取消选中                    |
| 4  | 选择数据  | 选择数据,再次点击数据取消选择。                     |
| 5  | 全选按钮  | 进入页面数据默认为全选状态,再次点击取消全选               |
| 6  | 蓝牙配对  | 点击进入搜索蓝牙打印机界面                        |
| 7  | 打印设置  | 设置打印报告的打印头和打印尾                       |
| 8  | 保存历史数 | 点击保存历史数据                             |
|    | 据     |                                      |

表 2.3.2.3

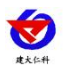

| Ð                                     | 打印                                                          |  |
|---------------------------------------|-------------------------------------------------------------|--|
| 打印预<br>(由于手<br>差,本<br>打印为             | 览<br>机不同型号的问题,排版可能存在偏<br>预览主要是做格式参考,实际效果请以<br><sub>准)</sub> |  |
|                                       | T印<br>记录报告<br>>>                                            |  |
| 设备名<br>设备号:                           | 尔: 10002388<br>10002388                                     |  |
| <b>时间</b><br>2016-0<br>13:00<br>13:05 | 温度(2℃) 湿度(5%)<br>4-26<br>15.4 60.2<br>15.3 60.6             |  |
| 温度(2°<br>温度(2°<br>湿度(5°<br>湿度(5°      | C)最大值:20.0<br>C)最小值:20.0<br>6)最大值:20.0<br>6)最小值:20.0        |  |

图 2.3.2.4

## 2.4. 视频监控

点击图 2.1.1 视频监控页面查看视频界面。只有有摄像头图标的才可以查看视频画面。

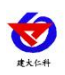

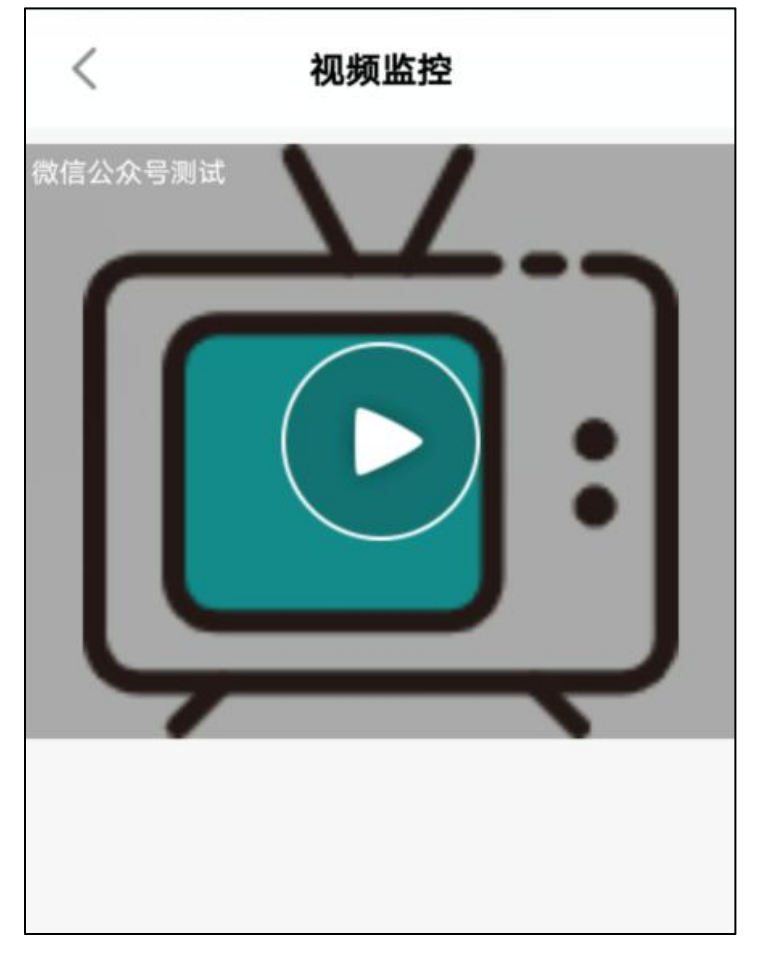

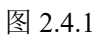

点击播放按钮,播放实时画面:

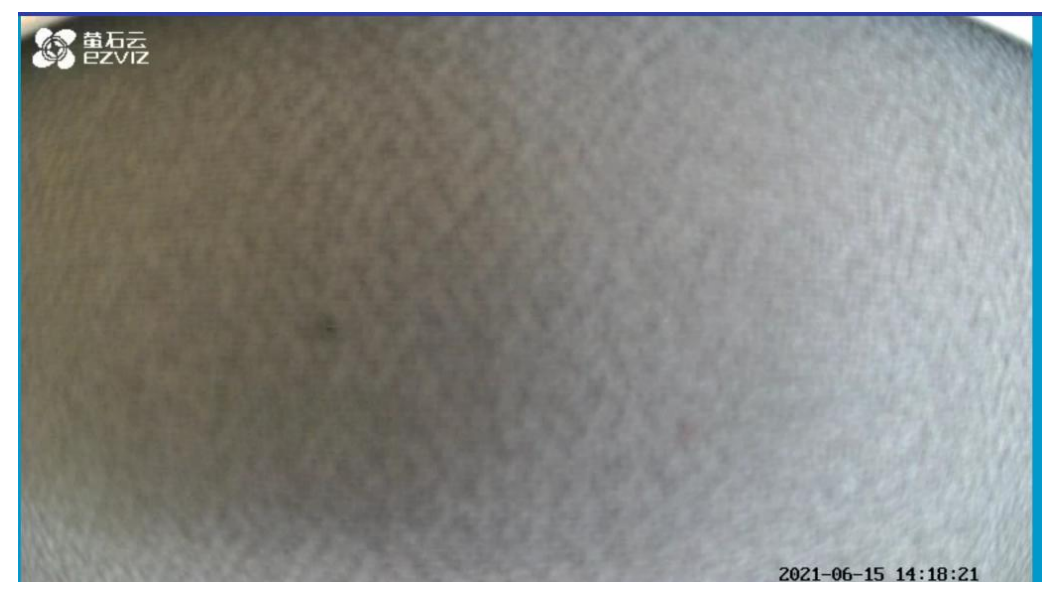

图 2.4.2

## 3. 地图

点击地图进入"地图"页面。

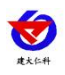

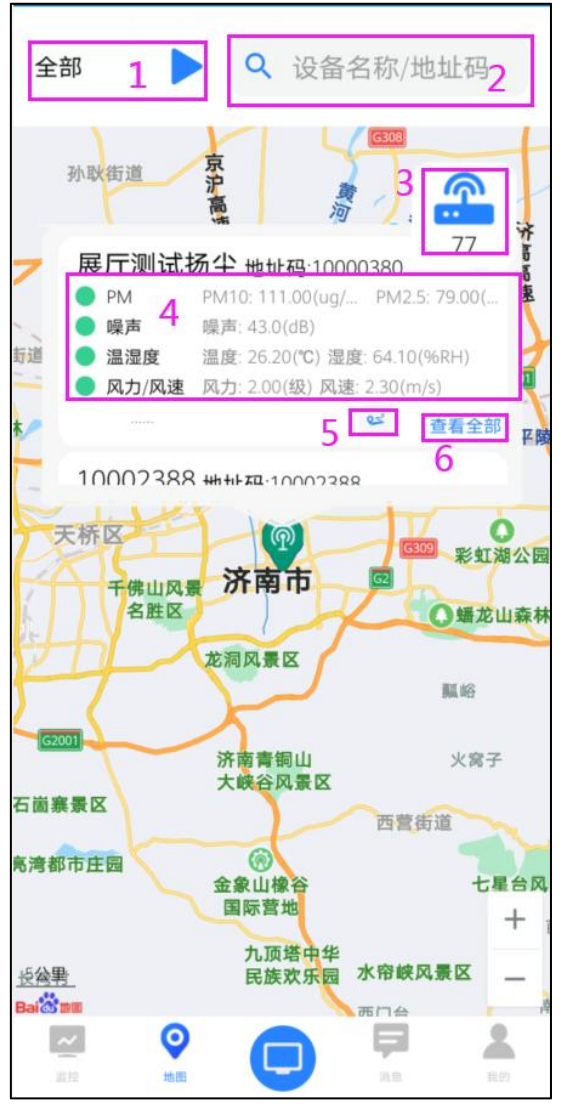

| 冬 | 3. | 1 |
|---|----|---|
|---|----|---|

| 序号 | 名称     | 说明                      |
|----|--------|-------------------------|
| 1  | 当前区域选择 | 展示当前所选的区域,点击弹出区域列表可进行区域 |
|    |        | 的选择                     |
| 2  | 搜索设备   | 按照设备名称和地址码搜索设备          |
| 3  | 所选区域下的 | 点击展开区域下的设备列表            |
|    | 设备     |                         |
| 4  | 设备节点实时 | 展示设备节点的实时信息,点击查看全部进入节点列 |
|    | 信息     | 表                       |
| 5  | 轨迹     | 点击进入设备历史轨迹页面,点击如图 3.2   |
| 6  | 查看全部   | 点击进入设备节点列表              |

表 3.1

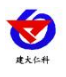

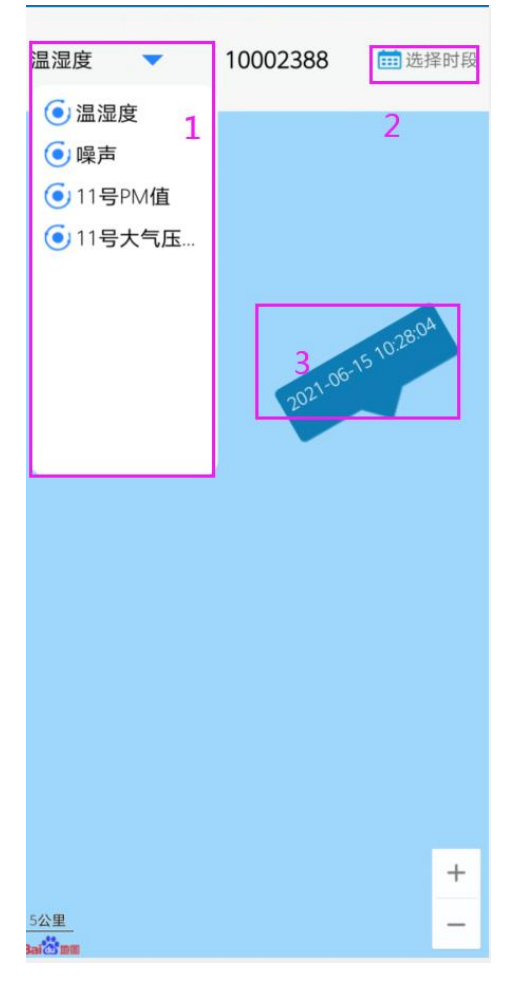

图 3.2

| 序号 | 名称     | 说明            |
|----|--------|---------------|
| 1  | 节点下拉列表 | 选择节点          |
| 2  | 选择时段   | 选择时间段         |
| 3  | 轨迹     | 查询出所选时间段的设备轨迹 |

表 3.2

# 4. 消息

点击消息查看 APP 消息推送

# 5. 我的

点击我的进入"我的"页面。

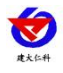

| 我的讨                | 设置                     |                        |
|--------------------|------------------------|------------------------|
|                    | 告警推送<br>平台推送<br>推送开始时间 | 1<br>2<br>3<br>08:00 > |
| •<br>5 ()<br>6 (ਵ) | 推送结束时间<br>关于版本<br>信息反馈 | 4 16:00 ><br>><br>>    |
|                    | 7 退出                   |                        |
| 12.12              | ©<br>11.2              | 📮 💄                    |

图 5.1

| 序号 | 名称     | 说明                      |
|----|--------|-------------------------|
| 1  | 告警推送   | 在报警推送时间段中开启报警推送按钮,设备报警会 |
|    |        | 发报警推送。如下图 4.2           |
| 1  | 平台推送   | 开启平台推送按钮, 会接收平台信息推送     |
| 3  | 推送开始时间 | 点击设置报警推送开始时间            |
| 4  | 推送结束时间 | 点击设置报警推送结束时间            |
| 5  | 关于版本   | 点击查看版本信息                |
| 6  | 信息反馈   | 点击再次输入报警内容              |
| 7  | 退出     | 点击退出登录                  |

表 5.1

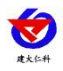

| 🙆 云控通    | 5 分钟前              |
|----------|--------------------|
| 云控通      |                    |
| 10002388 | 温湿度湿度: 39.6(5%)超上限 |

图 5.2

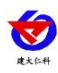

# 6. 联系方式

山东仁科测控技术有限公司 营销中心:山东省济南市高新区舜泰广场 8 号楼东座 10 楼整层 邮编: 250101 电话: 400-085-5807 传真: (86) 0531-67805165 网址: <u>www.rkckth.com</u> 云平台地址: <u>www.0531yun.com</u> 物联云平台地址: <u>iot.0531yun.cn</u>

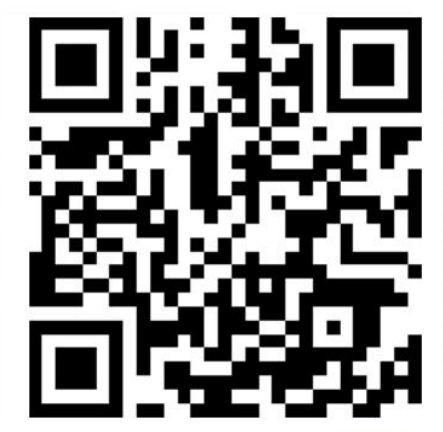

山东仁科测控技术有限公司 官网

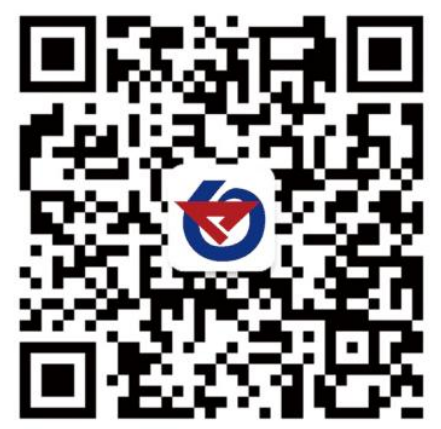

欢迎关注微信公众平台, 智享便捷服务

7. 文档历史

V1.0 文档建立